# imall

Chipsmall Limited consists of a professional team with an average of over 10 year of expertise in the distribution of electronic components. Based in Hongkong, we have already established firm and mutual-benefit business relationships with customers from, Europe, America and south Asia, supplying obsolete and hard-to-find components to meet their specific needs.

With the principle of "Quality Parts, Customers Priority, Honest Operation, and Considerate Service", our business mainly focus on the distribution of electronic components. Line cards we deal with include Microchip, ALPS, ROHM, Xilinx, Pulse, ON, Everlight and Freescale. Main products comprise IC, Modules, Potentiometer, IC Socket, Relay, Connector. Our parts cover such applications as commercial, industrial, and automotives areas.

We are looking forward to setting up business relationship with you and hope to provide you with the best service and solution. Let us make a better world for our industry!

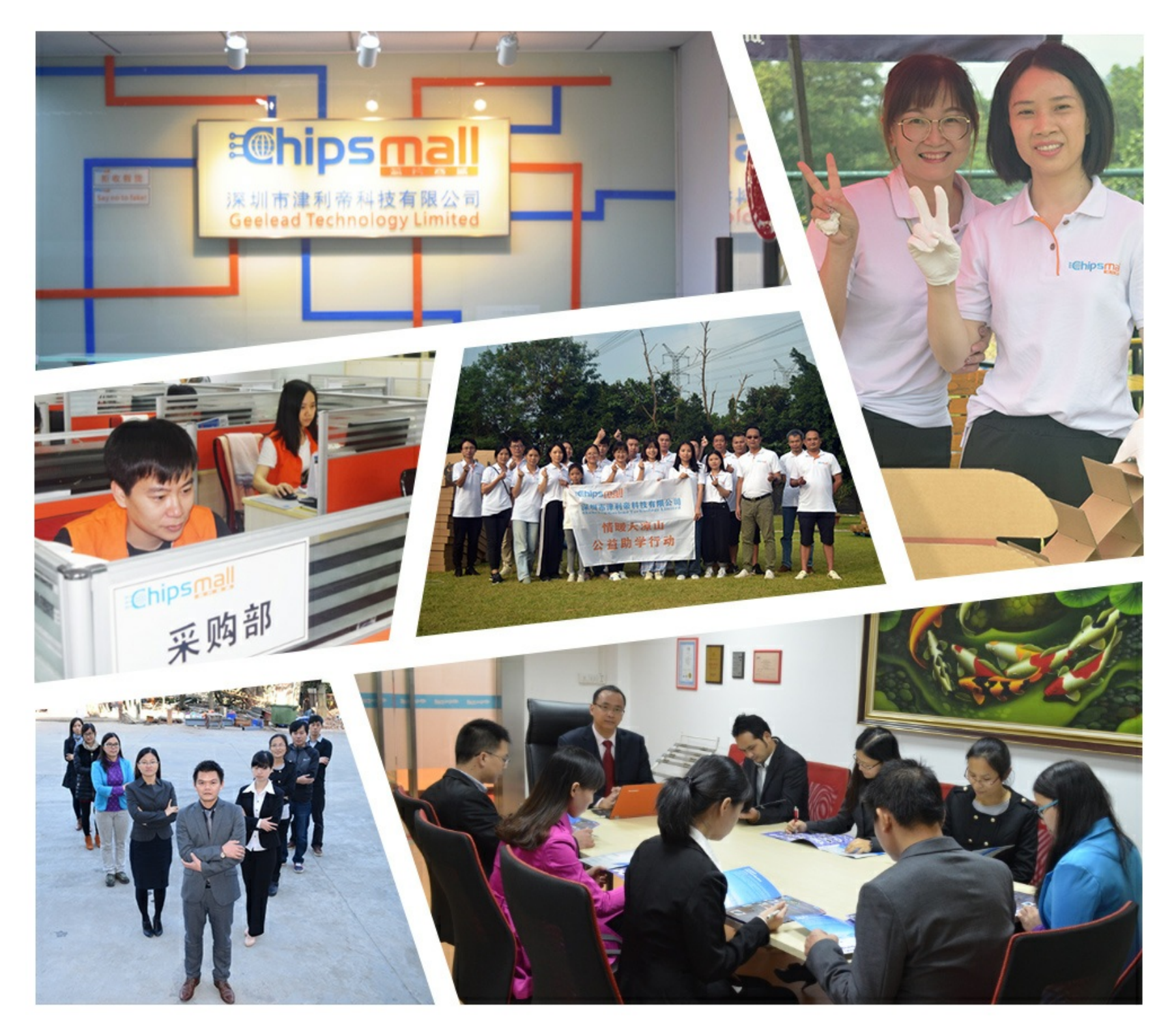

# Contact us

Tel: +86-755-8981 8866 Fax: +86-755-8427 6832 Email & Skype: info@chipsmall.com Web: www.chipsmall.com Address: A1208, Overseas Decoration Building, #122 Zhenhua RD., Futian, Shenzhen, China

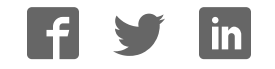

# Small Engine Reference Design User Manual Featuring the MC33812 and MC9S12P128

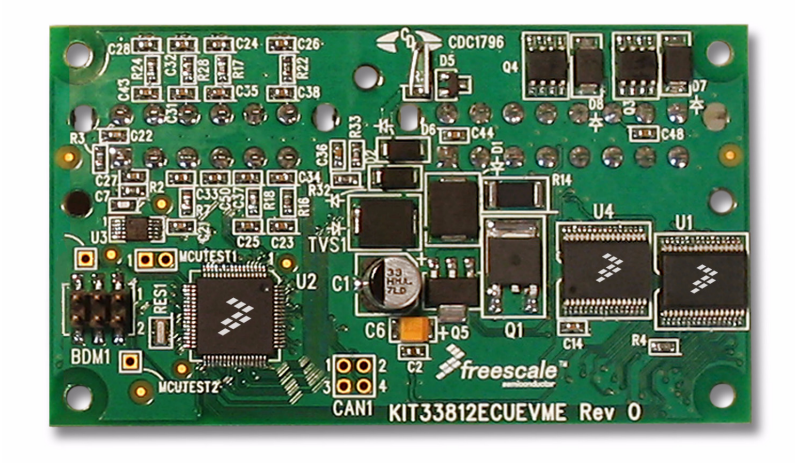

#### Figure 1. KIT33812ECUEVME Evaluation Board

#### Table of Contents

| Introduction                          | 2            |
|---------------------------------------|--------------|
| Getting Started                       | 3            |
| System Setup                          | 8            |
| Application Development.              | 15           |
| System Overview                       | 26           |
| Application Overview                  | 27           |
| Schematic                             | 30           |
| System Block Diagram                  | 36           |
| Bill of Materials                     | 37           |
| Appendix A: Hardware Reference Manual | 40           |
| Appendix B: Software Reference Manual | 55           |
| Appendix C: Calibration               | 61           |
| Appendix D: References                | 62           |
|                                       | Introduction |

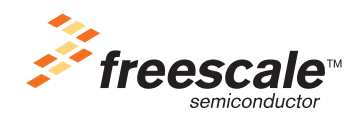

# 1 Introduction

Welcome to the Freescale Small Engine Reference Design Kit. This product was designed to be a complete solution for the electronic control of a small engine. Small engines are defined as a one or two cylinder engine for use in anything from a motorbike to a lawn mower to a generator. While the decision was made to address a one-cylinder engine specifically, this design is extremely useful for a two-cylinder engine with little or no modification. Freescale's concept of creating an engine control kit is intended to enable a market ranging from garage hobbyist to seasoned Tier 1 Powertrain Engineer using Freescale products.

Through the use of this kit, you can create an engine controller specific to a small engine application. Engine control is a discipline that requires intimate knowledge and experience in Chemical, Mechanical, and Electrical Engineering. For those familiar with mechanical control of an engine through a carburetor, the use of this reference design kit can help to advance your knowledge in the electrical area and provide a jump-start for a successful adoption of electrical engine controls to meet new emissions standards. Providing a kit such as this is intended to make semiconductor products from Freescale easier to use. The user is responsible for providing all input signals, output loads as well as the completed system design and development. This kit should serve as a starting point for the development of an application specific engine controller for a small engine. Example software and documentation are provided to assist in successful design and implementation. It is recommended to have the following skills and experience: embedded C-language programming, analog and digital circuit design and schematic analysis, microcontroller programming, fuel injection system debugging and calibration, and engine test environment experience. Additionally, there is further benefit to experience using the CodeWarrior Development Studio and the Freescale S12(X) microcontroller Units (MCUs). The User Reference Manual provides exercises and references to additional information to reduce the learning curve for inexperienced users.

Freescale's goal is to enable the small engine market. To clarify this point, the hardware included in this kit can readily be configured and reprogrammed to run an engine. However, it lacks the application specific hardening (EMC, ESD, and environmental areas for example) and implementation optimization that make it a production ready module for any specific application. Further, the free example application software provided is a starting point capable of running an engine. It does not apply any advanced control strategy capable of addressing the pollution concerns and regulations facing the small engine industry. To do this would become application specific to an engine and could not be and should not be implemented by a semiconductor supplier as it is deeply outside their area of expertise. The example application software does show how to use the key functionality in the Freescale products that the kit is based on, which speeds up the development process by showing a working example.

The contents of this kit will save many months of work, even for experienced powertrain engineers just looking to evaluate Freescale products. A system has been created based on a one-cylinder closed-loop engine controller using integrated technology while being cost-effective for the small engine market. Example software is provided that can be customized to run an actual engine that has electronic fuel injection. Documentation is provided to aid in going through the process of developing an application. Finally, information on modifying the design to support the adaptation of the small engine reference design to your application goals.

# 2 Getting Started

# 2.1 Exploring the Contents of KIT33812ECUEVME

Included in this kit are the essential components to develop an engine control application for small engines. Development is centered on the use of a Windows based PC and the Electronic Control Unit (ECU) contained in this kit. **Figure 2** shows a picture of the key kit contents. The key components of the kit are: ECU, wire harness, documentation DVD, Freescale CodeWarrior for the S12(X) (contained on DVD), USB BDM Tool, and USB cable. Please refer to the packing list for any additional components that may be included in the kit. If contents are missing, use the included warranty card or contact your local Freescale Support Team.

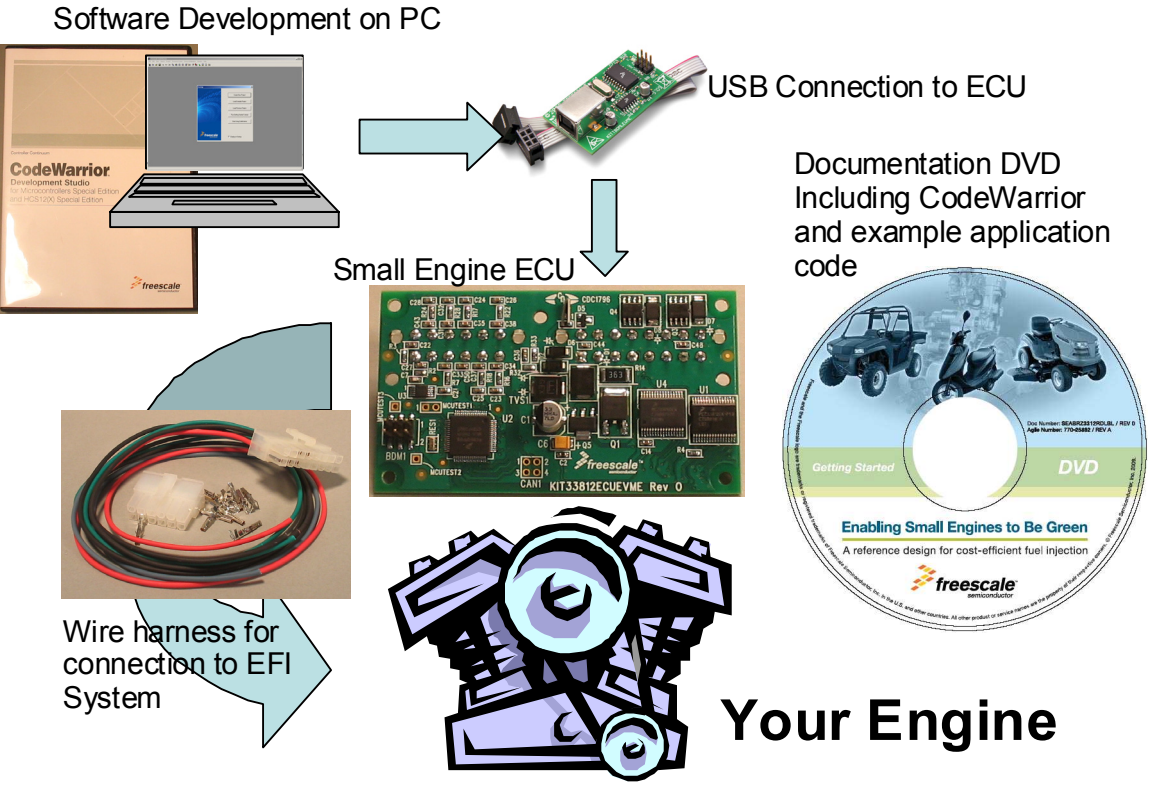

Figure 2. Contents of Kit KIT33812ECUEVME

# 2.2 Electronic Control Unit (ECU)

This is the Small Engine Reference Design hardware. It is a one-cylinder engine controller based on the Freescale MC9S12P128 microcontroller, MC33812 Small Engine Integrated Circuit, and MC33880 Configurable Octal Serial Switch. The unit will run from a 12 V battery and control engine loads such as a fuel injector, inductive ignition coil, relays, incandescent lamps, and LEDs. The ECU also takes inputs from switches and sensors, such as Engine Stop switch, manifold air pressure, engine temperature, and variable reluctance sensors. Application software will be run on this unit containing your engine control strategy. While the unit is not designed to be a production module specific to any engine, it is intended to have the same look and feel. This resulted the small, business card sized form factor and minimal provision for expansion.

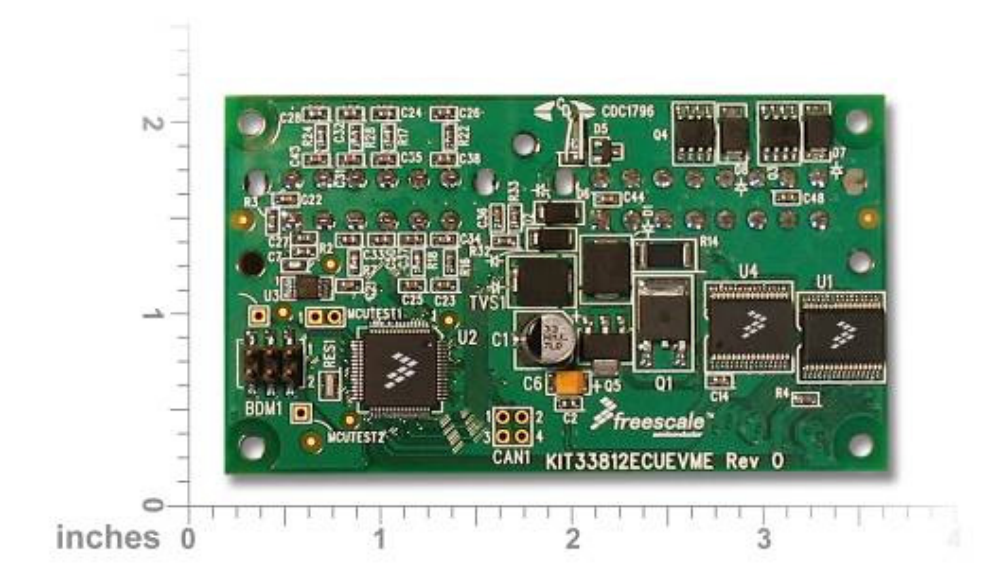

Figure 3. ECU Included in KIT33812ECUEVME

# 2.3 ECU Wire Harness

To provide a physical connection to the electronic fuel injection system, a wired connection to the controls and sensors of the system is required. As a starting point, a basic wire harness is included in the kit along with the components to fully populate the connectors. The basic wire harness allows power to be applied to the module and a minimal set of loads. Later in this manual, there is documentation that will discuss the process of interfacing the signals of the engine to the ECU. Addition connectors can be easily obtained through known electronic component supplies. Exact part numbers are made available in the bill of materials (BOM) for the ECU.

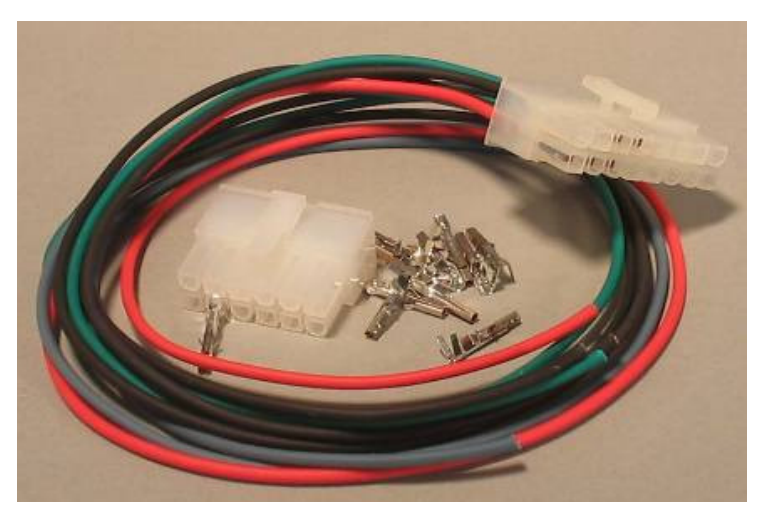

Figure 4. ECU Wiring Harness

## 2.4 Documentation DVD/CD

The documentation media contains electronic copies of all relevant information for creating and using this kit, including this User Manual. Documentation includes various support tools, such as spreadsheet tools, and design files including schematics and Gerber output files. These can be accessed through the graphical application that is automatically launched or by using Windows Explorer as a more direct navigation of the contents. As information may be updated, always reference www.freescale.com for the latest relevant information.

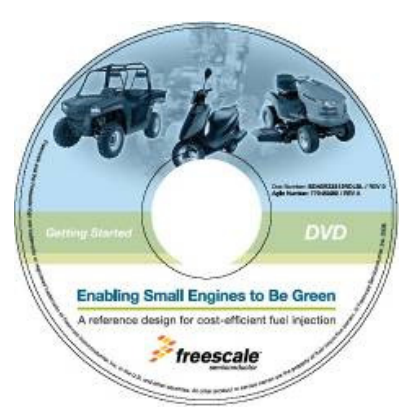

Figure 5. Small Engine Reference Design Documentation DVD/CD

Small Engine Reference Design User Manual, Rev. 3.0

# 2.5 Freescale CodeWarrior for the S12(X)

All software for the ECU is developed using this application, which is included on the DVD. This is done as a convenience as it is a large program to download. It is recommended to check for the latest version and updates at www.freescale.com. Example software is tested using the 5.0 release of the S12(X) product. This version does not require any updates or patches at the time development, however it is recommended to maintain this software through updates as available. The CodeWarrior Development Studio is an integrated development environment that provides a common interface for working with the various tools needed for building software. It comes in various levels of product for various types of MCUs. The example software allows the use of the Special Edition Product which is free for use. As your application grows and further features of the product are required, upgraded licenses can be purchased to meet your needs. The primary function of the CodeWarrior application is to compile software, program the ECU, and then control the execution of the software through the integrated debugger.

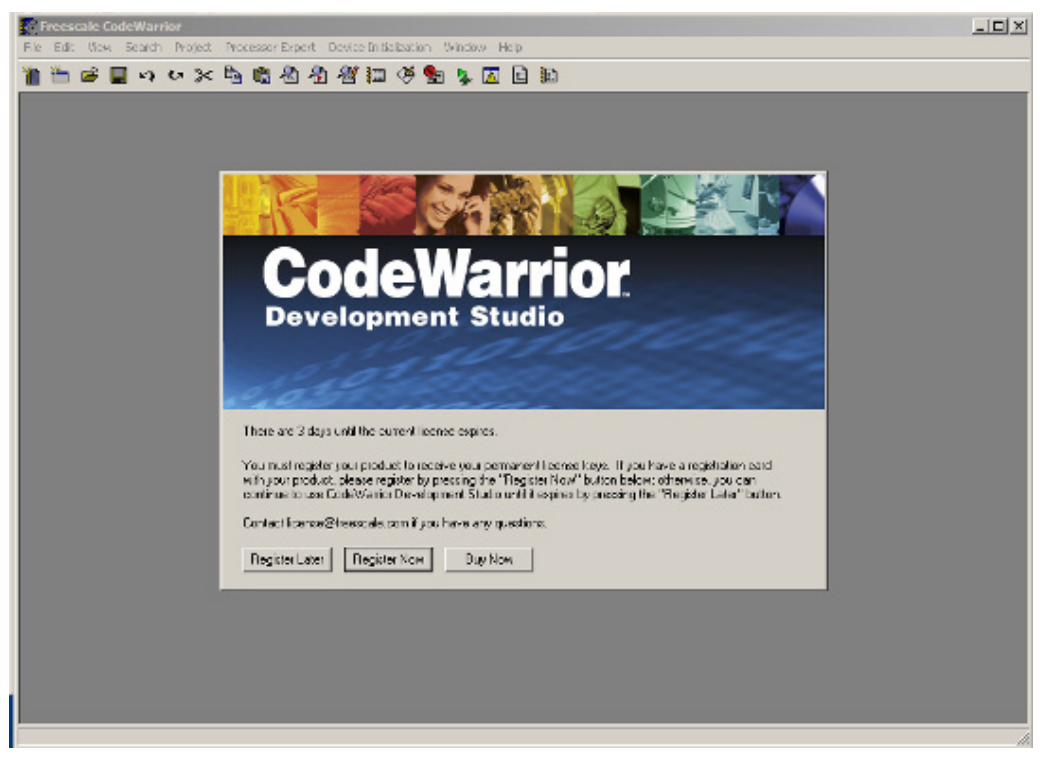

Figure 6. Screen shot of Freescale CodeWarrior for the S12(X)

# 2.6 USB BDM Tool

Connection from the Windows PC to the ECU is performed by the USB to BDM Tool. This tool is powered through USB and interfaces with the CodeWarrior application. The link to the ECU is through a 6 pin ribbon cable that goes from the USB BDM Tool to the Background Debug Module (BDM) header on the ECU. Through the BDM connection, the CodeWarrior application can use the BDM tool to communicate, program, and control the S12 microcontroller on the ECU. While tool gets its power from the USB port on the PC, it does not power the ECU. This separation is important as it provides a level of isolation from the engine system to the development PC. Initial kits may include the P&E Multilink as the USB to BDM Tool. Normal production kits will make use of the TBDML. It is important to know which tool you are using so that the proper connection is selected when using CodeWarrior.

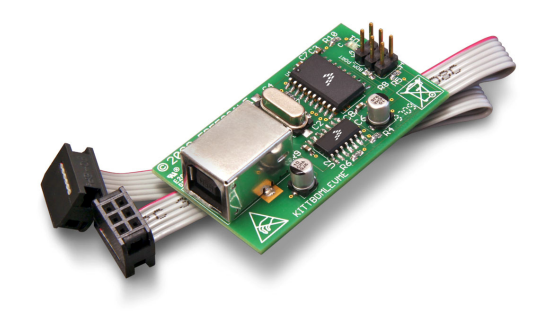

Figure 7. Example USB BDM Tool for Connection to PC

## 2.7 Additional Recommended Hardware

In addition to this kit, various pieces of equipment are recommended to perform application development work for software validation and testing. These are commonly found in most electronics labs:

- 12 V, 10 A DC power supply
- 100 MHz (minimum) 4 channel oscilloscope
- Soldering iron
- Grounded electrostatic matt
- Windows XP (required) PC
- 12 V relays
- Potentiometers
- Switches.

Having all of these items will allow testing and debugging of the system.

Small Engine Reference Design User Manual, Rev. 3.0

# 3 System Setup

Now that the contents of the small engine reference design have been described, the focus will shift to the complete development system. This includes the contents of this kit and the fuel injected engine as a system. At a high level, system setup contains the following steps:

- Definition of interface between ECU and Engine
- · Creation of simulated engine environment
- Installation and verification of software development environment
- Engine load and sensor validation
- Migration plan towards real engine hardware

To accomplish these steps, several exercises will be described to help take you through this critical phase. These exercises include, getting started with Freescale CodeWarrior, and creating a known reference system. Additionally, suggestions for further training will be provided based on using Freescale products and the system level setup. **Figure 2** shows the components of this kit and a placeholder for your engine. This system incorporates the interface from the PC to the actual engine. The user must provide the engine loads for electronic fuel injection including fuel injector, inductive ignition coil, relays, and other relevant components. Signals from VRS, MAP, switches, and other inputs must also be provided along with the actual engine itself.

# 3.1 Definition of interface between ECU and Engine

The first step in using this kit is to determine how it will connect to your engine system. As mentioned, the engine must be fuel injected. If you are converting an engine from mechanical (carburetor) to electronic control, this must be done before or in parallel with using this kit. The ECU is designed around a one-cylinder engine, however, it can be adapted to work with a two-cylinder engine. The requirements for two-cylinder operation are: a) ignition coil must be a dual output or twin coil, b) wasted-spark strategy is acceptable for application. This means that a twin coil, capable of driving two separate spark plugs from a single input, can be used to fire every engine revolution (in a four-stroke engine) to produce two spark events, one in the desired cylinder and one in the second (wasted) cylinder. If this can be tolerated in the system, fuel control can be provided individually to each cylinder through the INJOUT and ROUT1 signals.

To aid in the connection from the ECU to the engine, a worksheet is provided. Using Load Worksheet.xls, available on the documentation DVD, connection to the engine can be defined. This Excel spreadsheet contains the full list of connections and suggested functionality for each pin of the ECU. Matching up the various controls, sensors, and inputs on the engine to the ECU should take into account voltage ranges and current capabilities. If there is doubt to the connection, use the schematic and Hardware Design Reference Manual found in Appendix A to for in-depth analysis of the circuits behind each ECU level pin.

The design goal of a cost-efficient design does not allow for a system to include all possible system configurations. The signals available reflect essential controls for one-cylinder, closed-loop engine control, highlighting the integration of the MC33812 Small Engine IC. Essential functionality should be considered first, such as the direct controls for fuel and spark. System controls such as the fuel pump or voltage regulator should be secondary concern as they can be externally controlled and do not require precise timing execution.

By filling in the information under the "Target Engine System" column, see yellow highlight in Engine Load Worksheet - Target System Identification Column in Yellow, each connection to the ECU can be defined. In the actual worksheet, signals of the ECU are color coded to identify similar functionality. From this completed worksheet, the wire harness from the engine to the ECU can be made. Materials for the AMP brand connectors of the ECU are included to get this process started.

| I         | KIT33                                | 812ECU  | EVME Re           | Target Engine System         |                                                                                           |            |                           |  |
|-----------|--------------------------------------|---------|-------------------|------------------------------|-------------------------------------------------------------------------------------------|------------|---------------------------|--|
| Connector | r Pin Signal Signal N<br>Name Type F |         | Voltage<br>Range  | Recommended<br>Functionality | Connector<br>Pin                                                                          | Wire Color | Functional<br>Description |  |
|           | 1                                    | VPWR    | Power<br>Input    | 13.6V                        | System power<br>from 12V battery                                                          |            |                           |  |
|           | 2                                    | ISO9141 | Input /<br>Output | 0-Vbat                       | Bi-directional com-<br>munication pin for<br>diagnostics                                  |            |                           |  |
|           | 3                                    | COIL    |                   | 0-Vbat                       | Spark control of<br>digital ignition sys-<br>tem                                          |            |                           |  |
|           | 4                                    | GND     |                   | 0V                           | Module level<br>ground reference,<br>return path of Vbat                                  |            |                           |  |
|           | 5                                    | GND     |                   | 0V                           | Module level<br>ground reference,<br>return path of Vbat                                  |            |                           |  |
|           | 6                                    | TPMD    |                   | 0-Vbat                       | H-bridge control<br>for 4-phase step-<br>per motor for idle<br>speed air speed<br>control |            |                           |  |

#### Engine Load Worksheet - Target System Identification Column in Yellow

Exercise 1: Complete the Load Worksheet for your target engine system.

- 1. Open "Load Worksheet.xls" and bring the "Instructions" sheet to the front by clicking on this tab.
- 2. Collect information such as wiring diagrams and schematics for the engine system to be run.
- 3. Use the engine system information to define how each signal of the ECU is going to be connected to the engine. This includes a definition of an existing pin on a connector, wire color and type, and the functionality associated with the system. This table will also be useful for configuring the software.
- 4. Repeat this exercise for creating a simulated engine environment.

Creation of simulated engine environment

Before the simulated environment can be created, the ECU must have a viable power source. As the ECU is designed to work in a real engine system, it is required to have a 12 V power source. A power supply capable of generating 12 V at 1.0 A is a good starting point for the ECU alone. Depending on the loads that will be connected to the ECU, a much larger power supply may be required with high current. A good starting point for working with a full featured system is a 12 V, 10 A power supply. While the total system loads may be greater, 10 A is generally large enough since the high current loads of ignition and injectors are not typically on simultaneously.

The best and safest way to begin developing an application for engine control is to work with a simulated engine system. This reduces risk and development time by not having to focus on fuel related safety concerns when trying to solve complex applications issues that arise. Developing with a simulated engine system engine begins by selecting components that are similar or identical to the actual components on the engine. For many of the loads, these can be the exact same components. In some cases, loads can be replaced by a lesser expensive relay or a light. Relays work well for high power loads with dynamic operating frequencies such as ignition and injectors. In those cases, the sound of the relay actuation is beneficial to validate behavior during low speed testing. Other loads work better with lights or LEDs. These are more simple loads that are simply controlled as on or off for long periods of time. Some loads will require the actual load to test, such as an idle speed motor.

Perhaps the most challenging part of the system to simulate is engine position. Two core technologies are used to sense engine position: variable reluctance sensors (VRS) and Hall Effect sensors. The majority of production engines use a VRS for engine position. The advantage with the VRS is cost, while a Hall Effect sensor provides a cleaner output signal. Both types are supported on the ECU. The default configuration is for VRS. Use the schematic to identify the components to remove and populate for using a Hall Effect sensor.

With respect to creating a simulated engine environment, engine position is the fundamental element. Simulating the rotation of the engine can be done in two ways, virtual and physical simulation. A virtual simulation involves a digital re-creation of the spinning crankshaft signal. This is best done by reproducing a Hall Effect Sensor type of output, but there are options for a VRS. Using a different ECU, such as a basic development board for a Freescale MCU, software can be written to create a the missing tooth output pattern that is produced by a rotating engine using a Hall Effect Sensor. Such programs have already been written for varying degrees of Freescale MCUs. The TOOTHGEN function is a part of a library of functions for the MPC55xx products that have the eTPU peripheral.(ref1) Using a development tool for such a product can allow the creation of a simulated engine position signal. For a VRS, options for a virtual simulation include a combination of PC software with simple custom hardware. Do it yourself (DIY) web sites, such as those for the Mega Squirt products, provide detailed instructions for building your own circuit and provide PC software that can control the generation of the VRS signal based on a simulated signal. (ref2)

While the concept of a virtual simulated engine position signal is very attractive, it lacks fundamental characteristics that come with actual crankshaft of an engine. Since a virtual signal is typically generated by a digital computer, it usually does not account for the real world imperfections of an engine. Specifically, the timing pulses produced by a virtual signal are perfect. While this is a good on paper or visually on a screen, the imperfections in the motion due to production tolerance and jerk associated with cylinder compression lead to a rotation pattern that is not perfect. As a step in the right direction, a physical simulated engine position signal can be used. This type of setup can take advantage of VRS or Hall Effect Sensors and produce a signal that has more realistic characteristics to a real engine. A simple and effective way to make a physical simulation is to mount an engine flywheel containing the position teeth to a small electric motor. This creates a tool known as a spin bench. Using an electric motor and the actual flywheel allows simple control of the engine speed while adding real world conditions for changes in the actual time between position teeth. While the strong variations related to compression and combustion are not present, the spin bench does allow transitions to and from a stopped engine and provide teeth that are representative of the actual engine that the application is being developed for. **Figure 8** shows an example of a spin bench using a production flywheel and VRS from a small motorbike.

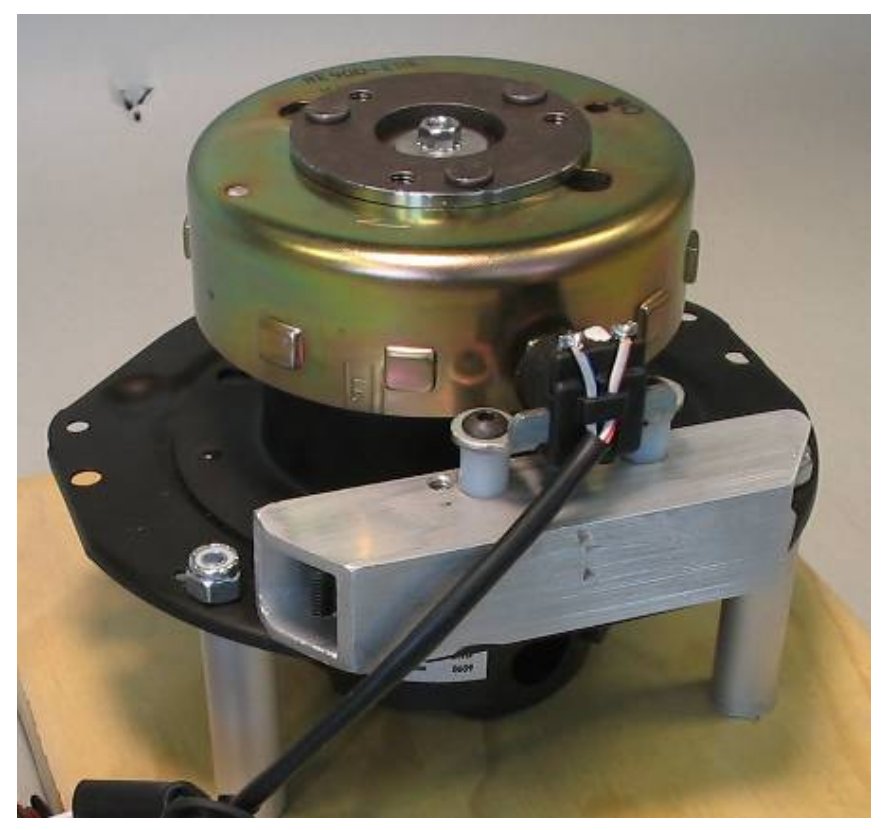

Figure 8. Spin Bench Example for Creating a Physical Simulated Engine Position Signal

Exercise 2: Creating a reference platform for a simulated engine environment

- 1. Open Load Worksheet.xls and bring the "Reference System Load Worksheet" to the front.
- 2. Obtain components listed. Generic component specifications are listed.
- 3. Additionally, a simulation for engine position will be required. Create this using any of the examples described in this section. Verify the simulated engine position signal is being properly generated. For this reference platform to work, a 12 minus 1 signal must be generated. This means 12 equally spaced teeth with one missing tooth representing a gap. See Figure 9 for oscilloscope trace of 12 minus 1 signal.
- 4. Create a wire harness to connect reference components to the ECU. Include specifications of wire color and pin number as applicable. This will aid in debugging and later development.
- 5. Connect the wire harness to the ECU.
- 6. Place the Engine Stop Switch in the active position, which is a short to ground.
- 7. Apply power. Verify connections are correct by noting that power supply is drawing less than 500mA of current and no components of the ECU are generating large amounts of heat. If any component is hot, remove power and verify connections.
- 8. Verify that no relays should be active. This should be audible when power is applied if a relay was activated. If relay activates on power on, verify Engine Stop Switch position and relay connections.

#### System Setup

- Move Engine Stop Switch to passive (12 V) position. This should activate the ROUT1 relay for 3 seconds then deactivate the relay. Audibly this will be heard by two clicks. If connections are good and relay is not actuating, verify signal on P1-9 (ISO9141) is low (0 V). If this is not low, then ECU does not have application code and will require programming.
- 10. Start engine position simulation through Hall Effect or VRS. Keep RPM to about 500RPM. Relay connected to COIL should be turning on and off each rotation and be audibly heard. This indicates that a good engine position signal is getting to the MCU and it is able to process and control the loads.

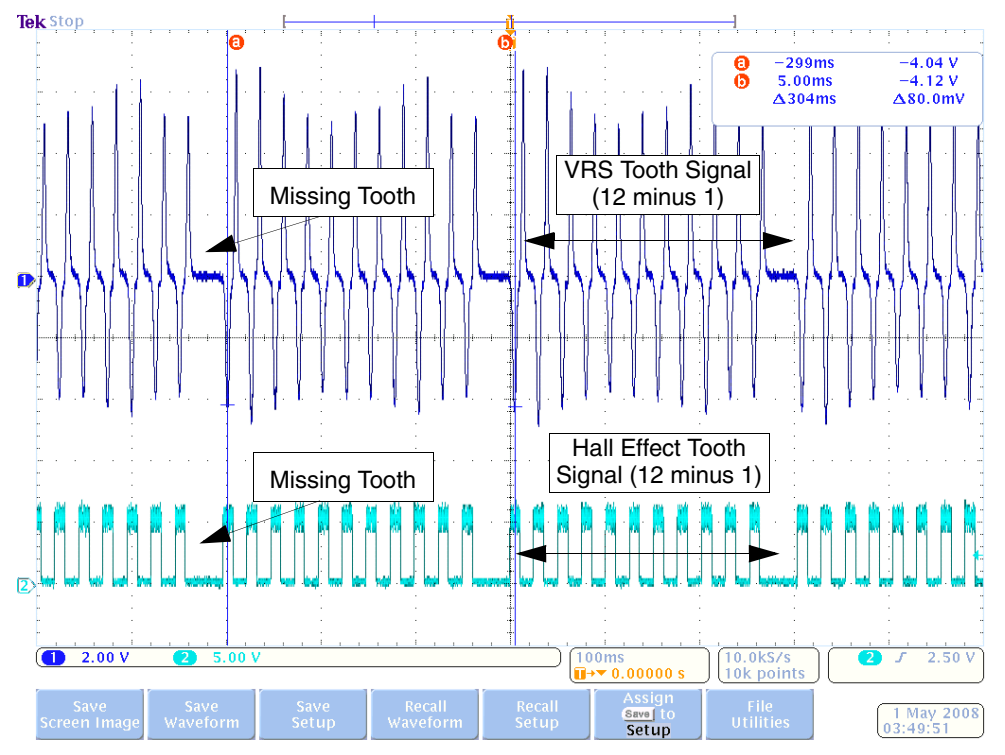

Figure 9. Graphical Representation of 12 Minus 1 Tooth Pattern on Oscilloscope

Installation and Verification of Software Development Environment

All application software for the ECU is developed using the Freescale CodeWarrior for S12(X) integrated development environment (IDE). Version 5.0 is the latest at creation of this manual and is included on the DVD included with the KIT33812ECUEVME. To install CodeWarrior, save then launch the installation application from a temporary location on a Windows based PC or directly launch the installation application. No specific instructions are recommended beyond the default settings shown in the on screen menus. If other versions of the CodeWarrior product are on the PC, this will not overwrite any information as each version is a separate product and installation. For step by step confirmation of the installation process and a quick tutorial on getting started, refer to the CodeWarrior Quickstart Guide included on the Documentation DVD/CD. Further information relative to CodeWarrior can be found at www.freescale.com/training. This link has a search feature allowing refinement of high level training topics. Two training topics that will aid in the use of this kit are learning C programming (http://www.freescale.com/webapp/sps/site/training\_information.jsp?code=TP\_C\_PROGRAMMING&fsr ch=1) and the Virtual lab for the S12XE

(http://www.freescale.com/webapp/sps/site/virtual\_lab\_information.jsp?code=VLAB\_EVB9S12XEP100 &fsrch=1). Additional resources for working with CodeWarrior include the various user manuals that are installed with CodeWarrior.

Once you have installed the CodeWarrior application and become familiar with its operation through the virtual lab, the software development environment can be validated.

Software Development Environment Validation Exercise

- Create a new project in CodeWarrior for the MC9S12P128 MCU using the Project Wizard that appears when CodeWarrior is launched. Create the project using default settings but be sure to include the USB BDM tool included with your kit as the target connection.
- 2. Once you have the project created, verify the integrity of the empty software project by doing a build.
- 3. Once successful, connect the ECU to your 12 V power source using your simulated load harness.
- 4. Next, connect the PC to the USB BDM tool. Installation will be required if this is the first connection to the PC, follow on screen menu and install driver automatically.
- 5. Connect the BDM ribbon cable to the BDM header on the ECU, note the location of Pin 1 as the red wire on the cable and number 1 near the header.
- 6. Press the debug control in CodeWarrior to download the empty software project to the ECU. Follow the on screen menus to connect and program the ECU, as performed in the Virtual Lab for the S12XE.
- Press the "GO" arrow and allow execution for a few seconds before pressing "HALT". The source window should show the processor stuck in an infinite FOR loop. This verifies that the ECU is working and the software environment has been created allowing programming and development.

As a final piece towards a complete development environment, a build of the example software will verify if all of the tools discussed this far are working on your system.

#### System Setup Validation Exercise

- 1. Save the example application software by copying the folder "Example Scooter Application" from the DVD. This is a CodeWarrior project that contains a working application that runs a 50cc scooter engine
- 2. Open "My \_Engine\_Project.mcp" in the saved folder through CodeWarrior.
- 3. Build the project.
- 4. Program the ECU by providing power and clicking debugger per previous exercise.
- 5. Run the application using the green "GO" button.
- 6. Stimulate the application by running the engine position simulation and using the Engine Stop Switch. Operation should be identical to simulated engine environment test performed above.

**Note:** When using the TBDML as a BDM tool, the BDM communication speed must be manually changed when the MCU switches between internal and external oscillator settings. The example application switches from internal to external oscillator and it is necessary to change the BDM speed to 8MHz as shown in **Figure 10**. This setting is found in the TBDML HCS12 drop down menu in the debugger window. If you do not have this drop down menu, you do not have the proper connection selected in Codewarrior.

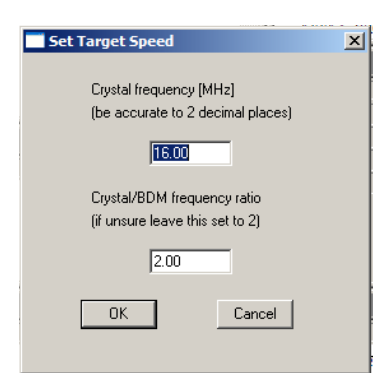

#### Figure 10. Changing the BDM Communication Setting for TBDML

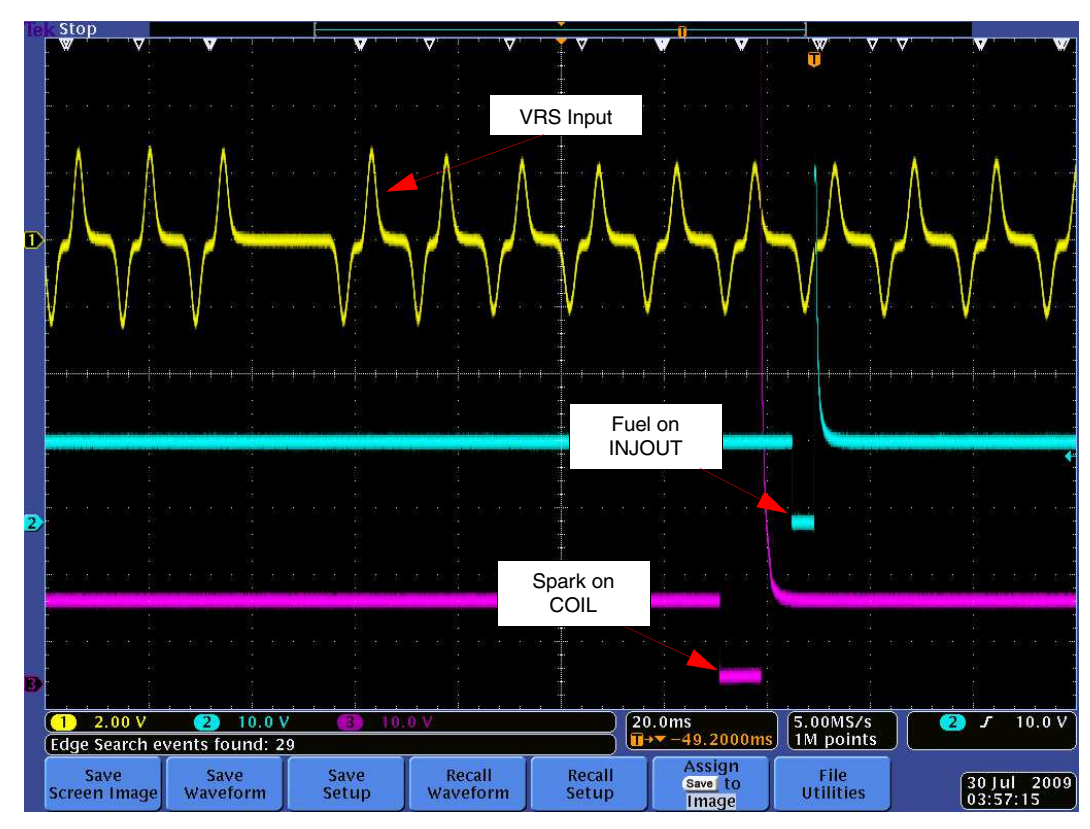

7. Verify control signals for VRS, COIL, and INJOUT match those shown in Figure 11 using an oscilloscope.

Figure 11. Control Signals for Reference System Validation Exercise

Congratulations! This is a significant step towards creating your own engine controller. A safe and effective development environment has been created allowing you to create your own application for small engines. As the next sections progress, the focus will be mainly on the C-language source code used in the example application. It is recommended to be experienced in the C programming language to continue.

# 4 Application Development

There are three paths that can be taken using the Small Engine Reference Design for application development: 1) Ground up custom code can be written. 2) The example applications can be modified. 3) A ground up application can be written using the low level drivers and operating system used in the example applications. If a ground up software project is selected, it may be beneficial to use various aspects of the example application for working with the S12 MCU and the other various components in the design. The example application will also be a benefit when using the low level drivers as it serves as an example for using these pieces of code. At the very least, customizing of the example application will be required. This section will focus on customizing the example application to a specific engine.

# 4.1 Example Application Architecture Overview

The example application is designed to run a one or two cylinder engine using a hybrid operating system. A hybrid operating system is important to engine control as all engine control events are based on the rotation (angle domain) of the engine and user control processing and data collection must be performed periodically (time domain). Additionally, the example application reduces complexity through a hardware abstraction layer (HAL). Through the HAL, software complexity is reduced by using application level signal names instead of native control names for the MCU. The combination of these two software techniques produces an example that is configurable through a single header file and reduces user implemented code to three main functions.

User functions are split into three main activities. In Data\_Management(), all data is collected and processed in the system. This includes analog and digital information and any filter functions that are to be performed. Engine\_Management() is called to calculate raw fuel and spark parameters for running the engine. This includes table look up of hard data values based on current engine RPM and load as well as factoring in fuel and spark modifiers. In User\_Management(), the engine control strategy is run. It includes interpretations of user control inputs and control strategies for loads. The primary goal of the User Management function is to handle user controls, determine fuel modifiers, and calculate engine load. Each of these functions are performed at various rates and configured through the Application Definitions.h header file. These functions that react to the rotation of the engine fuel and spark events. These are performed by low level functions that react to the rotation of the engine through the engine position data. The low level engine control events use the latest parameters passed to fuel and spark controllers by the user functions. Additional information is provided in Software Reference Manual found in Appendix B.

# 4.2 Configuring the Application

The first step in working with the example software is to configure the code to be generated through the Application Definitions.h file. In this file are definitions used to conditionally compile code based on the user defined system. This is done to create an application that only uses the memory required for the specific application, demonstrate flexible software design through conditional compiling, and create a framework for a custom implementation using various types of hardware. The file is designed to be simple and allow decisions to which definitions to select by using the completed Load Worksheet, discussed earlier, and knowledge of the application.

While the software provides a signal abstraction layer, configuration of the low level software must be performed through an application header file, "Application Definitions.h". This file defines what signals are used in system and provides parameters that lead to conditionally compiled code. Example of configuring the software is provided in the demo application. The header file gives you detailed description on how to choose what options you want in your system. Configuring the system through the application header file is done by modifying system parameters by adding or removing specific lines through the comment

directive of the C programming language. The following examples goes through various definitions found in the application header file and show possibilities for configuration. It is important to keep in mind the limitations of the hardware as the software incorporates functionality beyond what is found on the reference design hardware.

Example: Configuring the number of cylinders.

//How many cylinders? Choose one. #define ONE\_CYLINDER //#define TWO\_CYLINDER

To change this application from one cylinder to two cylinders, modify the lines as follows: //How many cylinders? Choose one. //#define ONE\_CYLINDER #define TWO\_CYLINDER

Other configuration of the application header file will require modifying parameters that are numerical in nature. Each value must be customized to your application. Default values are provided but may not be relevant.

Example: Configuring maximum RPM of engine.

//Set the maximum RPM for engine rotation #define RPM\_MAX 10000

This parameter can be modified to reduce the maximum RPM from 10 KRPM to 500 RPM as follows:

//Set the maximum RPM for engine rotation #define RPM\_MAX 500

For system signals that are configurable, multiple definitions are required. Only if the signal is used do any of the associated parameters need to be defined.

Example: Removing definition of an analog signal.

//Oxygen Sensor(O2) //Define the signal for the system to enable functionality. #define O2 //Define for O2 filter algorithm selection. Only average is //available. //Leave undefined for using raw data only. #define AVERAGE\_FILTER\_O2 //Data collection periodic rate can be from 1 - 255ms. #define O2\_DATA\_COLECTION\_RATE 16 /\* O2 data buffer size \*/ #define O2\_BUFFER\_SIZE 16

In this example, if the Oxygen Sensor is not used, then all pound defines should be changed to comments as follows:

//Oxygen Sensor(O2)
//Define the signal for the system to enable functionality.
//#define O2
//Define for O2 filter algorithm selection. Only average is
//available.
//Leave undefined for using raw data only.
//#define AVERAGE\_FILTER\_O2
//Data collection periodic rate can be from 1 - 255ms.
//#define O2\_DATA\_COLECTION\_RATE 16
/\* O2 data buffer size \*/
//#define O2\_BUFFER\_SIZE 16

One additional configuration is provided outside the Application Definitions.h file. This is the configuration of the time domain scheduler of the operating system. Configuration of the timing for the tasks is done in the Tasks.h file. As seen in **Figure 12**, the various tasks are configured by placing function calls in the desired task time. While this is an easy way to implement a variety of time based tasks, this simple scheduler does not guarantee task execution time. It is recommended to perform timing analysis using simulation and instrumented software as a part of the application development process.

| /* List of tasks to be executed @ 1ms */              |  |
|-------------------------------------------------------|--|
| #define EXECUTE 1MS TASKS()                           |  |
|                                                       |  |
| Engine Management():                                  |  |
| Data Management():                                    |  |
| Data_management(),                                    |  |
| * List of tasks to be executed @ $2ms$ first group */ |  |
| Holding EXECUTE 2MS & TASKS()                         |  |
|                                                       |  |
| ufn SCI Py Tacks():                                   |  |
| VIII_SOL_IA_Idsks(),                                  |  |
|                                                       |  |
| *List of tasks to be executed @ 2ms. second arous */  |  |
| Hading EVECUTE 2MS B TASKS()                          |  |
| Adenne EXECUTE_ZMS_D_TASKS()                          |  |
|                                                       |  |
| vm_sci_ix_lasks();                                    |  |
| K Link of teaks to be available (# 10ms */            |  |
| List of tasks to be executed @ 10ms 7                 |  |
| define EXECUTE_TOWS_TASKS()                           |  |
|                                                       |  |
| User_Management();                                    |  |
| )<br>// Link of the day has a supervised @ 50 ms */   |  |
| List of tasks to be executed @ Joms 7                 |  |
| #define EXECUTE_DOMS_TASKS()                          |  |
|                                                       |  |
|                                                       |  |
| K List of teaks to be availed @ 100ms */              |  |
|                                                       |  |
| HIDETEWULATOR_HARDWARE_FIRMWARE                       |  |
| HOUND ENECUTE_TOUND_TASKS() 1                         |  |
|                                                       |  |
| HILE EVECUTE ADDING TACKOU )                          |  |
| #define EXECUTE_TOUMS_TASKS() 1                       |  |
|                                                       |  |
|                                                       |  |
| 3                                                     |  |
| Fenalt                                                |  |
| r                                                     |  |
|                                                       |  |

Figure 12. Definition of Tasks in Tasks.h File

To configure the task timing, edit the definitions shown in **Figure 12** using the exact syntax found in the file.

Example: Modifying Task Times

10 A

In this example, the default task scheduler found in the example application will be modified to show how to slow down the execution of User\_Management() and add a custom function to be run every 1ms called Heartbeat().

- 1. Open the example application using CodeWarrior.
- 2. Open the file "Tasks.h".
- 3. Find the definition section containing the 10 ms tasks.
- 4. Select the line containing the function call "User\_Management()". Cut this line from the code.
- 5. Place the User Management task by copying it into the space for 100 ms tasks.
- In the 1.0 ms task section add a line containing the function call "Heartbeat()" and follow syntax shown for other tasks

When complete the code shown in Figure 12 should look exactly like the code shown in Figure 13 below.

```
/*- Defines
  /*-- Macros
  /* List of tasks to be executed @ 1ms */
  #define EXECUTE_1MS_TASKS()
                                   1
                 1
  {
    Engine_Management();
                             1
    Data_Management();
                            1
    Heartbeat(); \
  }
  /* List of tasks to be executed @ 2ms, first group */
  #define EXECUTE_2MS_A_TASKS() \
                 ١
  {
    vfn_SCI_Rx_Tasks();
                           1
    vfn_ISM_TASK();
                          1
  /* List of tasks to be executed @ 2ms, second group */
  #define EXECUTE_2MS_B_TASKS() \
  {
                 1
    vfn_SCI_Tx_Tasks();
                          1
  }
  /* List of tasks to be executed @ 10ms */
  #define EXECUTE_10MS_TASKS() \
                 1
  ł
  /* List of tasks to be executed @ 50ms */
  #define EXECUTE_50MS_TASKS() \
  { \
  ; \
  }
  /* List of tasks to be executed @ 100ms */
  #ifdef __EMULATOR_HARDWARE_FIRMWARE
    #define EXECUTE 100MS TASKS() \
    {;}
  #else
    #define EXECUTE_100MS_TASKS() \
    { \
  User_Management();
                            1
   }
  #endif
  /*=====
Line 89 Col 20
```

Figure 13. Modifications of Tasks.h from Example Exercise

Small Engine Reference Design User Manual, Rev. 3.0

# 4.2.1 Fuel and Spark Data Tables

As a means to input data used for fuel and spark values, an Application Map Tool based on a spreadsheet is provided. This tool provides the essential functionality for translating fuel and spark data tables into content that can be placed into the example software. Specific engine management data can be placed into the tool using engineering units. This table is then converted to microcontroller units in a C-source friendly format. Map table sizes can be adjusted to meet application requirements. The Application Map tool is identified as "Map Tool.xls". Additionally, reference for an example map is provided in "Scooter Map.xls". This provides an example of a completed map as used in the example application.

## 4.2.2 Modifying Table Sizes

As a first step, the table size should be customized to accommodate the performance and data requirements. This is accomplished by adjusting the number of load points and RPM points in the table. In the empty map provided (Map Tool.xls), this is done by changing number of and content of the load row (green) and the RPM column (yellow) values. Both the number of load and RPM values directly impact the size of the table and speed at which the table look up is performed.

While more data points gives you better tuning ability, it will increase the size of the application and increase the worst case time to perform the table look up. Another factor used for sizing the tables is available data. If a legacy map is used then the simplest starting point is to directly reuse this map. If a new map is to be created by empirical data through testing, a smaller map is the best starting point.

Fuel and spark maps are independent of each other and the load and RPM points must be customized for both sets of data. Using the "Fuel Engineering Units (ms)" and the "Spark Engineering Units (BTDC)" worksheets, enter the desired number of points and values for each point for the load row and RPM column. Load is input as a percentage from 0 to 100% in ascending order, left to right. RPM is input from 0 to your max RPM in ascending order, top to bottom.

When determining your max RPM, you should consider the performance of the engine as well as the resolution of the software. For the example application software, a fundamental timing unit is 1.6  $\mu$ s. This means that the highest resolution between RPM measurements is 1.6us. However, RPM, or engine speed, is determined from the tooth period measurements on the engine's flywheel. This means is that while the engine is rotating at a given RPM, the measurement taken is at a fraction of this rate.

For example, at 6000 RPM, an engine completes one rotation every 10 ms. The engine controller monitors position of the engine through the teeth on the flywheel. Each engine will have a specific number of teeth. For this example the engine has 12 teeth. The result is that the engine controller will measure the time between two teeth at 6000 RPM as 833  $\mu$ s. Looking at our fundamental timing unit, the software will provide a measurement of 520 (really 520.8 but quantization results in 520).

At 6000 RPM, there is not much sensitivity due to the 1.6  $\mu$ s timing unit as there is a count of 520. However, as the RPM and number of teeth increases so does the sensitivity. This concept is important to understand and also is relevant for low RPM conditions as well. At low RPM maximum time that can be measured is 104.5 ms. For the 12 tooth engine example, this would correspond to 47 RPM.

## 4.2.3 Configuring Data Translation

Before entering any data, the parameters used to translate engineering units to MCU units must be properly set. This must be done on two worksheets: "Fuel MCU Units (Tics & Counts)" and "Spark MCU Units (BTDC & Tics)." At the top of these two worksheets are five parameters that each must customized to each engine system.

#### **Application Development**

Use the Min. Load value to change what the minimum voltage reading is for load. For a throttle position based load, this is typically the closed throttle position. For a MAP sensor based load, this is the voltage produced by the MAP sensor at a minimum operating pressure.

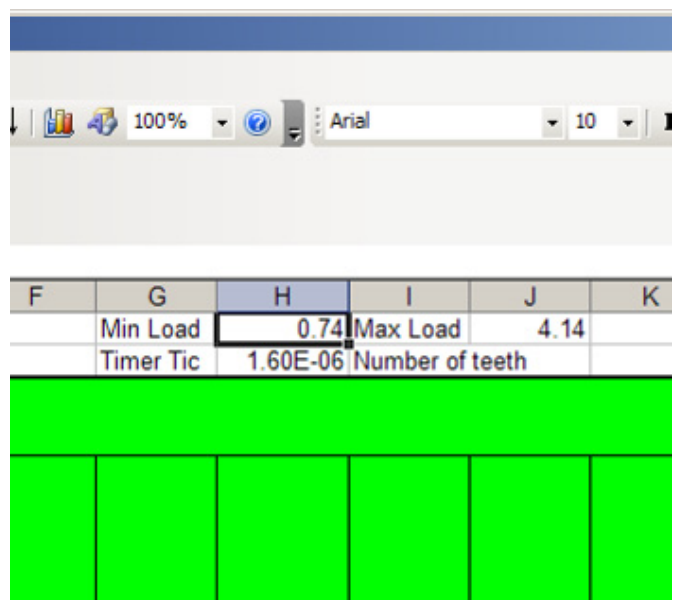

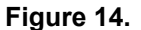

In the Max Load field, change the value to what the maximum voltage reading is for load. The same concepts apply as for Min. Load only this is at a minimum condition.

| 0%     | • 🕡 📮 Ai | rial         |      | • B | <u>ı</u> | <b>F E</b> |
|--------|----------|--------------|------|-----|----------|------------|
|        |          |              |      |     |          |            |
| G      | Н        | 1            | J    | K   | L        |            |
| Load   | 0.74     | Max Load     | 4.14 |     | ADC R    | ef         |
| er Tic | 1.60E-06 | Number of te | eth  | 12  |          |            |
|        |          |              |      |     | -        | _          |
|        |          |              |      |     |          |            |

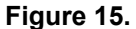

For the ADC ref field, input what the reference voltage is for the analog measurement. The Small Engine Reference Design uses 5.0 V as the reference and this should not be changed.

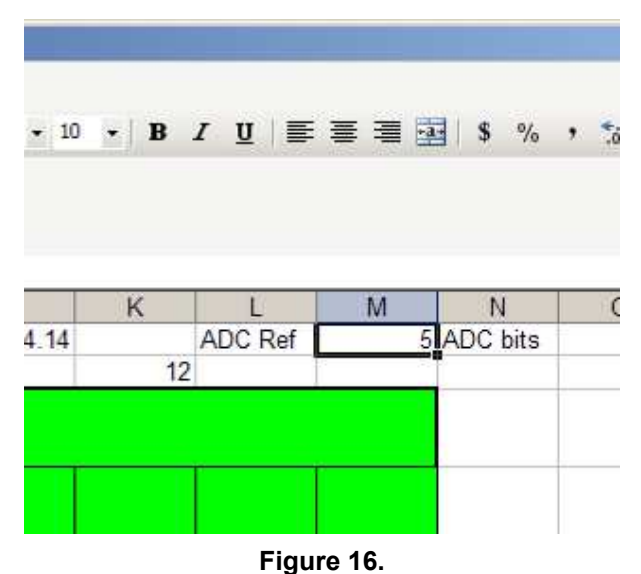

**J** 

Depending on the software configuration, analog data is collected as 8, 10, or 12 bits. Make sure this field matches how the software is configured.

| ⊻∣≣    | = = 0 | \$ %     | , *.0 .00<br>.00 *.0 | 律 律     | Гуре а qu<br>田 🕂 🖁 |
|--------|-------|----------|----------------------|---------|--------------------|
| Ľ      | М     | N        | 0                    | Р       | Q                  |
| DC Ref | 5     | ADC bits | 10                   | V/Count | 0.004              |
|        |       |          |                      |         |                    |

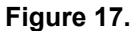

The final field that must be completed is the Number of teeth. This is the number of teeth on the flywheel as used for synchronization and engine speed measurement. Use the total number of teeth including missing teeth as the spacing is the important characteristic. For example, an engine may have a 12 minus one tooth configuration, meaning 12 equally spaced teeth and one of the teeth is removed for synchronization. In this case the relevant number is 12.

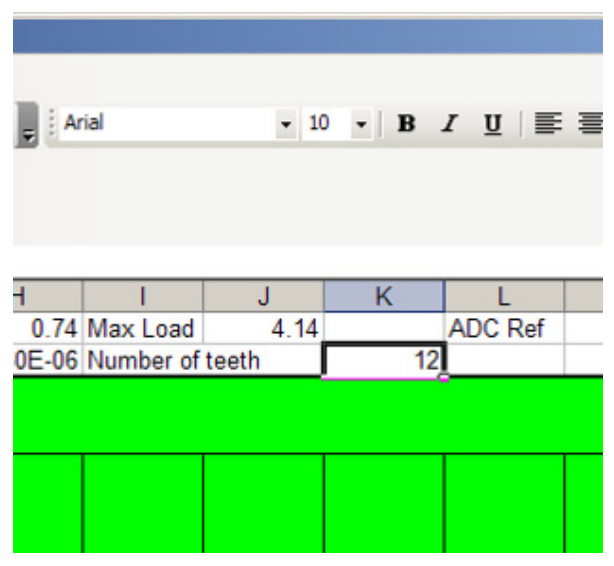

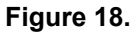

### 4.2.4 Entering Map Data

Each combination of load and RPM value creates a unique data point that can be accessed by the software during execution. The data for fuel and spark maps are input into the "Fuel Engineering Units (ms)" and the "Spark Engineering Units (BTDC)" input worksheets, respectively. As data is entered in these two worksheets, it is translated on the "Fuel MCU Units (Tics & Counts)" and the "Spark MCU Units (BTDC & Tics)" output worksheets. These two output worksheets contain the same data as the input worksheets only translated based on the MCU and software configuration.

|      | Load |     |     |      |     |     |     |     |      |     |     |     |
|------|------|-----|-----|------|-----|-----|-----|-----|------|-----|-----|-----|
| RPM  | 0    | 2   | 6   | 10   | 15  | 20  | 25  | 30  | 40   | 60  | BO  | 100 |
| 0    | 0    |     | 0   | 0    | 0   | 0   | 0   | 0   | 0    | 0   | 0   | 0   |
| 1600 | 3.2  | 3.2 | 3.2 | 3.2  | 3.2 | 3.2 | 3.2 | 3.2 | 0    | .0  | 0   | 0   |
| 1750 | 3.2  | 3.2 | 3.2 | 3.2  | 3.2 | 3.2 | 3.2 | 3.2 | 0    | 9   | 0   | 0   |
| 2000 | 34   | 3.7 | 4   | 4.6  | 4.5 | 4.8 | 5.2 | б   | 7.6  | 7.5 | 7.5 | 7.5 |
| 2250 | 3.4  | 3.7 | 4   | 5    | 6.7 | 6   | 6.3 | 4   | 7.6  | 7.5 | 7.5 | 7.5 |
| 2500 | 3.2  | 3.2 | 3.7 | 4.8  | 5.5 | 3.5 | 1.8 | 21  | 6    | 6.5 | 7.2 | 7.5 |
| 2750 | 32   | 3.2 | 3.5 | 4.4  | 5.2 | 4   | 3   | 3   | 5    | 6.2 | 7   | 75  |
| 3000 | 3.2  | 3.2 | 3.3 | 4.2  | 6   | 5.2 | 4   | 3.5 | 4.8  | 5.5 | 6.5 | 7.2 |
| 3250 | 3.2  | 3.2 | 3.4 | 4.08 | 5   | 5.5 | 5   | 4   | 4.7  | -6  | 6.7 | 7.2 |
| 3500 | 3.2  | 3.2 | 32  | 4    | 4.6 | 5.5 | 6.4 | 4.5 | 5.2  | 5.5 | 6.8 | 1.2 |
| 3750 | 3.2  | 3.2 | 3.2 | 3.9  | 4.3 | 4.2 | 4.5 | 5.1 | 5.7  | 5.8 | 6.8 | 7.2 |
| 4000 | 3.2  | 3.2 | 32  | 3.8  | 41  | 4.4 | 4.7 | 5.1 | 6    | 6.2 | 6.9 | 7.2 |
| 4250 | 3.2  | 3.2 | 3.2 | 3.8  | 4.1 | 4.4 | 4.9 | 5   | 6.2  | 6.4 | 6.8 | 1.2 |
| 4500 | 3.2  | 3.2 | 3.2 | 3.9  | 4.2 | 4.5 | 5   | 5   | 6.4  | 6.6 | 6.9 | 7.2 |
| 4750 | 32   | 3.2 | 32  | 3.9  | 4.2 | 4.6 | 5.1 | 5.2 | 6.7  | 6.8 | 7   | 72  |
| 5000 | 3.2  | 3.2 | 3.2 | 3.9  | 43  | 4.7 | 5.1 | 6.3 | 7    | 7.1 | 7.2 | 13  |
| 5250 | 3.2  | 3.2 | 3.2 | 3.2  | 3.2 | 3.2 | 4.5 | 5.5 | 6.6  | 6.8 | 7   | 7.2 |
| 5500 | 32   | 32  | 3.2 | 32   | 32  | 32  | 32  | 5.5 | 66   | 7   | 7.2 | 74  |
| 5750 | 3.2  | 3.2 | 3.2 | 3.2  | 3.2 | 32  | 3.2 | 5.4 | 6.4  | 1   | 7.2 | 7.4 |
| 6000 | 3.2  | 3.2 | 3.2 | 3.2  | 3.2 | 3.2 | 3.2 | 5.4 | 6.2  | 6.8 | 7.4 | 7.8 |
| 6250 | -32  | 3.2 | 3.2 | 32   | 3.2 | 32  | 32  | 12  | 6    | 7   | 7.4 | 78  |
| 6500 | 3.2  | 3.2 | 3.2 | 32   | 3.2 | 3.2 | 3.2 | 3.2 | 5.8  | 1   | 7.4 | 5.3 |
| 6750 | 3.2  | 3.2 | 32  | 3.2  | 3.2 | 3.2 | 3.2 | 3.2 | 5.8  | 7.1 | 7.4 | 7.8 |
| 7000 | 32   | 3.2 | 32  | 32   | 32  | 32  | 32  | 3.2 | 56   | 7.1 | 7.4 | 78  |
| 7250 | 3.2  | 3.2 | 3.2 | 3.2  | 3.2 | 3.2 | 3.2 | 3.2 | 5.6  | 7.5 | 7.8 | 1.8 |
| 7500 | 3.2  | 3.2 | 3.2 | 3.2  | 3.2 | 32  | 3.2 | 3.2 | -3.2 | 7   | 7.5 | 7.9 |
| 7750 | 32   | 3.2 | 32  | 3.2  | 3.2 | 32  | 32  | 3.2 | 32   | 7   | 7.5 | 7.9 |
| 8000 | 3.2  | 3.2 | 3.2 | 3.2  | 3.2 | 3.2 | 3.2 | 3.2 | 3.2  | 6.8 | 7.6 | 8   |
| 8250 | 3.2  | 3.2 | 3.2 | 3.2  | 3.2 | 3.2 | 3.2 | 3.2 | 3.2  | 6.6 | 7.3 | 8   |
| 8500 | 32   | 32  | 32  | 32   | 3.2 | 3.2 | 32  | 3.2 | 32   | 6.8 | 7.4 | 8   |
| 8750 | 3.2  | 3.2 | 3.2 | 3.2  | 3.2 | 3.2 | 3.2 | 3.2 | 3.2  | 1   | 7.5 | 8   |
| 9000 | 32   | 32  | 32  | 32   | 32  | 32  | 32  | 3.2 | 32   | 72  | 7.5 | 8   |

Figure 19. Completed Input Table for Fuel Map Data Example

An example of using this tool is provided and is the actual maps used by the demo software running a scooter engine. This serves as a reference and should not be considered a starting point for any engine without validation. Validated maps from other fuel management systems can be directly input into this tool if in the same format.

## 4.2.5 Exporting Map Data

Once the fuel and spark maps are completely filled, it is necessary to export the data to a file format that is C-source code friendly and can be placed into the example application. This is accomplished by saving the worksheets labeled as "Fuel Export Data" and "Spark Export Data" in a comma delimited format and performing limited modification to the saved file. Once the data is then saved in this new format, it can be copied and pasted into the Sea Breeze Emulator Software.

## 4.2.6 Map Data Export Process

- 1. Complete fuel and spark map data entry per above desciption.
- 2. Select the "Fuel Map Export Data" as the active worksheet.
- 3. Verify the table values match with the values of "Fuel MCU Units (Tics & Counts)".

- 4. With "Fuel Map Export Data" active, save the file as a comma delimited file with the extension <my fuel map>.csv. This will put the active worksheet into a file that contains only the fuel data separated by commas. When saving this file as a ".csv", many warnings will be presented. Most of these warnings will indicate that the new file format does not support multiple worksheets. Read these warnings and select the option that saves the active worksheet and continues with the operation.
- 5. The ".csv" file will need one specific alteration. Open the fuel map <my fuel map>.csv using a text based editor, such as WordPad. At the end of each row of data, add a comma after the last data value, excluding the last row. Save the file. The data can now be copied and pasted into the Application Map.c file of the Sea Breeze Emulator Software in the fuel data array. Choose the array that fits your data type as configured in the map tool and the application header file.
- 6. Repeat steps 1 through 5 for spark map data.

Additionally, information regarding the size of the table and the actual values of for each of the load and RPM values must be put into the Application Map.c file. The same process used for the table data can be used for the load and RPM values using specific export tabs and above procedure provided. The number of load and RPM points for the fuel and spark arrays must be put into the Application Map.h file. It is up to the user to ensure the table is sized properly for the data that is input into the actual map. Errors in the size of the data tables or the data used for each load or RPM value will result in an improper table look up procedure, which may result in random data used to create fuel and spark events. Use the demo application as a guide if there is doubt in your procedure.

# 4.2.7 Working with the Example Application

The demo application is based on a simple application state machine (ASM) for engine control. This state machine executes in the User\_Management() task and can be found in the User\_Management.c file. A combination of user controls and engine operating parameters are used to control the states of the application. The five states of the ASM are: INIT, STOP, START, RUN, and OVERRUN. A function call is provided for transitioning to each state. This allows a more controlled engine operating mode when changing states.

**Description of User Management States** 

#### INIT

This state provides a known configuration of the User Management task and should be configured as the initial state using User\_Management\_Init(). Variables for User Management should be initialized and any essential activity that is necessary to be performed prior to operating in any other state should be done in the INIT state. Once this activity completes, the ASM should transition to the STOP state where the periodic activity begins. Optionally, if a major system error occurred, the user may find it necessary to return to this state.

#### STOP

In this state, the engine has been decided to be stopped from rotating or running. System inputs such as switches would typically cause the application to enter the STOP state. The application should configure any outputs or controllers to match this request to stop the engine and remain in this state until the inputs reflect going to an active engine state.

#### START

As provision for a slowly rotating engine or in preparation for the engine to begin rotating, the START state allows the application to initialize engine controls for an active mode. This state is maintained as long as the engine stays below a minimum speed, identified in the User Management header file as the stall speed. Additionally, the same system inputs that allowed the exit of the STOP state must be present or a transition to the STOP state would occur.

#### RUN

Once a minimum engine speed has been obtained and the correct system inputs have been applied, the RUN state represents the normal operating state of the application for a rotating or running engine. The engine control strategy is to be implemented in this state. System inputs must be maintained to keep the engine in the RUN state and the engine speed must be above the stall speed but below the maximum speed, identified in the User's Management header file as over speed.

#### OVERRUN

As a special case for an active engine, the OVERRUN state provides a way to limit the engine speed. This can be implemented by changing the engine control outputs through variables or through disabling specific engine control outputs. System inputs for an active engine state must be maintained to prevent the ASM from going to the STOP state.

Additionally the engine speed must be reduced below a specific value. This parameter is adjusted in the User Management header file as over speed recovery.

The true performance of the Small Engine Reference Design can only be shown in a real application. Through development using a real engine, testing can be performed that addresses real system issues with an engine control application. Using a real production scooter as a test platform demonstrates the capabilities of the hardware and software beyond documentation. For this purpose, a demonstration application using the 50cc EFI motorbike was selected. By retrofitting the engine controller with the Small Engine Reference Design, a basic engine management application is demonstrated.

Small Engine Reference Design User Manual, Rev. 3.0